## Adding Classes to Planner

After logging into E-Services, you can use the Student Center to add classes to my planner.

| Steps                                                                                                    | Illustrations                                                                                                    |  |  |  |  |  |  |
|----------------------------------------------------------------------------------------------------|----------------------------------------------------------------------------------------------------|--|--|--|--|--|--|
| 1. Under the <b>Learner Services</b> section,<br>Click on <b>Student Center</b>                                                                                                    | Learner Services  Student Center Use the student center to manage school related activities.  Campus Personal Information Maintain your personal information                                                                                                    |  |  |  |  |  |  |
| 2. In Academics section, click on Plan.                                                                                                    | Joe's Student Center                                                                                                    |  |  |  |  |  |  |
| <ol> <li>Select the appropriate<br/>Institution/Career for the planner.<br/>Click on Change.<br/>You can add classes to your planner<br/>by selecting the course from the<br/>academic requirements.</li> </ol> | my planner shopping cart course history My Planner Select Institution / Career UH-Clear Lake > Undergraduate  Change Add courses to Planner using: PLAN BY INY REQUIREMENTS  Your planner is empty. Use Plan by My Requirements or Search Catalog to add courses to your planner. |  |  |  |  |  |  |

## PeopleSoft 9.0

University of Houston-Clear Lake Student Center

## **E-SERVICES**

- 4. Plan by My Requirement:
  - 1. Click on Plan By My **Requirements**
  - 2. Select the Course from requirement that you to your planner, e.g. P 1234.
  - 3. Click on Add to Plann
  - 4. Click on Return to Pla Requirements on the more classes.
  - 5. When finish, click on planner tab on the top

| Pla        | n by My Requirement:                                                                          | my planner                                                                                                    |                      | sho             | oping cart                                                        | C                                                 | ourse history |     |  |  |
|------------|-----------------------------------------------------------------------------------------------|----------------------------------------------------------------------------------------------------|----------------------|-----------------|-------------------------------------------------------------------|---------------------------------------------------|---------------|-----|--|--|
| 1.         | Click on <b>Plan By My</b>                                                                    | My Planner                                                                                                    |                      |                 |                                                                   |                                                   |               |     |  |  |
|            | Requirements                                                                                  | Select Institution / Career UH-Clear Lake > Undergraduate                                                                                      |                      |                 |                                                                   |                                                   |               |     |  |  |
| 2.         | Select the Course from the<br>requirement that you want to add<br>to your planner, e.g. PSOFT | Add courses to Planner using: BROWSE COURSE CATALOG PLAN BY MY REQUIREMENTS                                                                    |                      |                 |                                                                   |                                                   |               |     |  |  |
|            | 1234.                                                                                         | (i) Your planner is empty. Use Plan by My Requirements or Search Catalog to add courses to your planner.                                       |                      |                 |                                                                   |                                                   |               |     |  |  |
| 3.         | Click on Add to Planner.                                                                      |                                                                                                    |                      |                 |                                                                   |                                                   |               |     |  |  |
| 4.         | Click on <b>Return to Plan by My</b>                                                          | ▼ BPAUG TX Core 010 - R0 48                                                                                                    |                      |                 |                                                                   |                                                   |               |     |  |  |
|            | <b>Requirements</b> on the top to add more classes.                                           | Not Satisfied: Freshman Composition Requirement (C10): "C-" or better-6 hrs (RQ48,<br>LN10)<br>• Units: 6.00 required, 3.00 taken, 3.00 needed |                      |                 |                                                                   |                                                   |               |     |  |  |
| 5.         | When finish, click on <b>my</b>                                                               |                                                                                                    |                      |                 |                                                                   |                                                   |               |     |  |  |
|            | <b>planner</b> tab on the top.                                                                | The following courses may be used to satisfy this requirement:<br>Course Description Units When Grade Status                                   |                      |                 |                                                                   |                                                   |               |     |  |  |
|            |                                                                                               | (***) ENG<br>ENGL1301 Co                                                                                                    | GL 2###<br>mposition | I               | 3.00 Spring 201                                                   | 1                                                 | TA 📿          | 8   |  |  |
|            |                                                                                               | ENGL1302 Co                                                                                                    | mposition            | <u>II</u>       | 3.00                                                              |                                                   |               |     |  |  |
|            |                                                                                               | PSOF11234 Int                                                                                                    | ro to Peop           | leson           | View All                                                          | First 🖣                                           | 1-4 of 4 🕨 L  | ast |  |  |
|            |                                                                                               | Return to Plan by My Requirements                                                                                                    |                      |                 |                                                                   |                                                   |               |     |  |  |
|            |                                                                                               | PSOFT 1234 - Intro to PeopleSoft                                                                                                    |                      |                 |                                                                   |                                                   |               |     |  |  |
|            |                                                                                               | Course Detail                                                                                                    |                      |                 |                                                                   |                                                   |               |     |  |  |
|            |                                                                                               | Career                                                                                                    | Un                   | dergraduate     |                                                                   | view class s                                      | sections      |     |  |  |
|            |                                                                                               | Units<br>Grading Basis                                                                                                    | 3.0<br>Gra           | 00<br>adad      |                                                                   | add to pla                                        | anner         |     |  |  |
|            |                                                                                               | Course Components                                                                                                    | Le                   | cture R         | equired                                                           |                                                   |               |     |  |  |
|            |                                                                                               | Campus                                                                                                    | UH                   | I - Clear Lake  |                                                                   |                                                   |               |     |  |  |
|            |                                                                                               | Academic Group                                                                                                    | UH                   | -Clear Lake     |                                                                   |                                                   |               |     |  |  |
|            |                                                                                               | Academic Organization                                                                                                    | n UH                 | I-Clear Lake    |                                                                   |                                                   |               |     |  |  |
|            |                                                                                               | Enrollment Information                                                                                                    | 5-1                  | ll O-h          |                                                                   |                                                   |               |     |  |  |
|            |                                                                                               | Typicany Untered Fall Only                                                                                                    |                      |                 |                                                                   |                                                   |               |     |  |  |
|            |                                                                                               | Joe Test                                                                                                    |                      |                 |                                                                   |                                                   |               |     |  |  |
|            |                                                                                               | Search Plan Enroll my planner shopping cart                                                                                                    |                      |                 |                                                                   |                                                   |               |     |  |  |
|            |                                                                                               | Plan by My Requirements                                                                                                    |                      |                 |                                                                   |                                                   |               |     |  |  |
| (Op<br>cou | ptional) You can assign planned<br>urses to a specific term, e.g Fall                         |                                                                                                    |                      |                 |                                                                   | G PLAN BY MY REQUIREMENTS sin Planner: DELETE ALL |               |     |  |  |
| 201        | 1.                                                                                            | Vnassigned Cours                                                                                                    | ses                  |                 |                                                                   | TypiII                                            |               |     |  |  |
| Sel        | ect the course you want to move.                                                              | Select Course                                                                                                    | Descrip              | tion            | Units                                                             | Offered                                           | Delete        |     |  |  |
| Sel        | ect the specific term from the                                                                | PSOFT 1234                                                                                                    | Intro to             | PeopleSoft      | 3.00                                                              | Fall Only                                         |               |     |  |  |
| uro<br>me  | ve                                                                                            |                                                                                                    | Move s               | elected courses | to Term                                                           | 011                                               | - mov         | e   |  |  |
| шо         | ¥C.                                                                                           |                                                                                                    |                      |                 |                                                                   | 013                                               |               |     |  |  |
| Yo         | u can delete individual course by                                                             | My Academics<br>Cart Course History                                                                                                    |                      |                 | Fall 2014<br>Fall 2015<br>Fall 2016<br>Spring 2011<br>Spring 2012 |                                                   |               |     |  |  |
| clic       | king on 🗊 ; delete all planned                                                                |                                                                                                    |                      |                 | 10                                                                |                                                   | I             |     |  |  |
| cou        | urses by clicking on <b>Delete All</b> .                                                      |                                                                                                    |                      |                 |                                                                   |                                                   |               |     |  |  |

5.